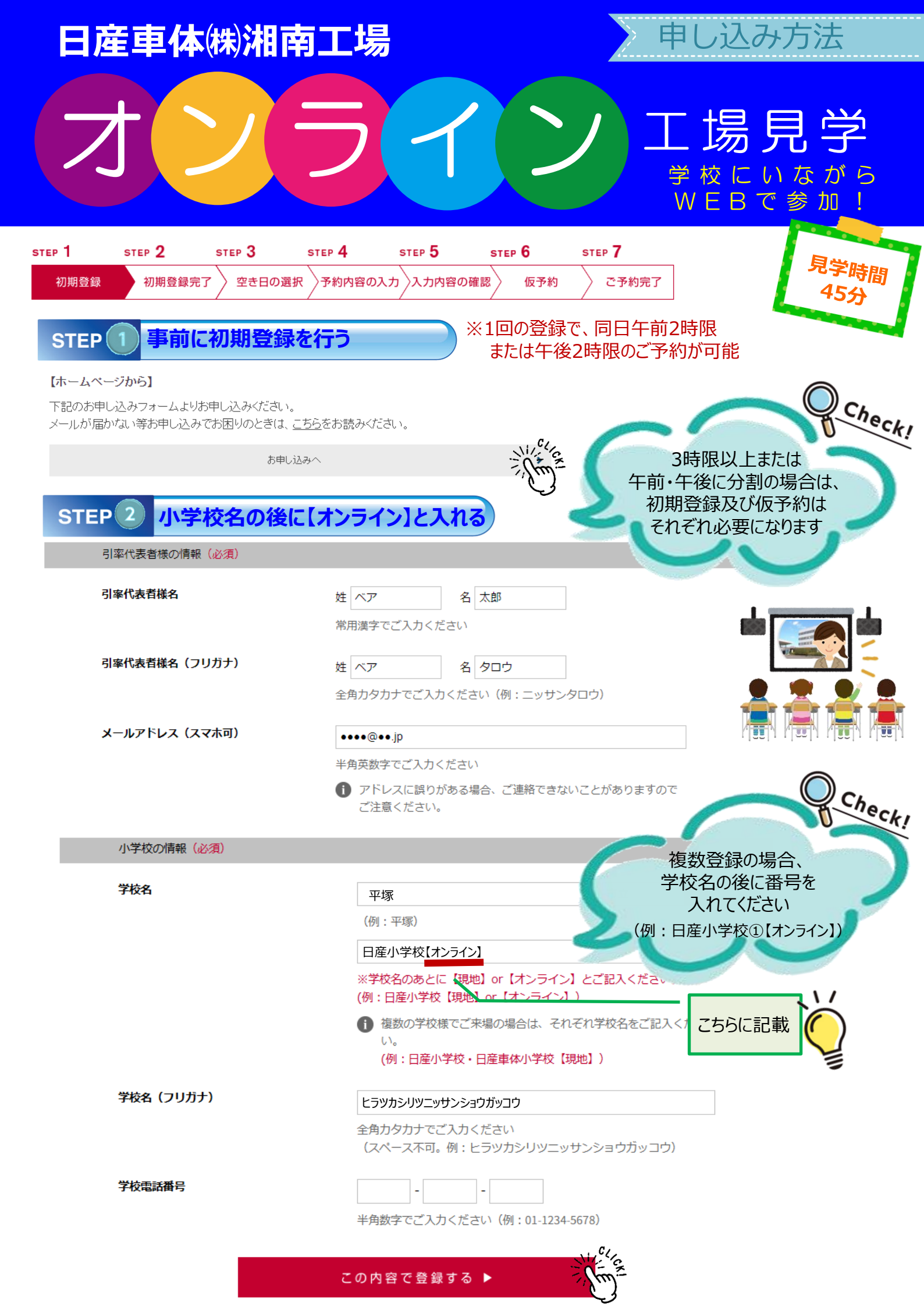

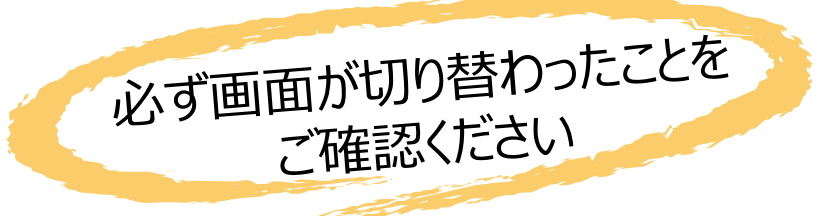

日産車体株式会社

※画面が切り替わらない、またはメールが 届かない場合はもう一度登録してください

工場見学お申し込み STEP 1 STEP 2 STEP 3 STEP 4 STEP 5 STEP 6 STEP 7

|      |        | STEP U |         |         |                                                                                                    | SIEP    |
|------|--------|--------|---------|---------|----------------------------------------------------------------------------------------------------|---------|
| 初期登録 | 初期登録完了 | 空き日の選択 | 予約内容の入力 | 入力内容の確認 | しんしょう しんかい しんかい しんかい しんしん 仮予約 しんしん しんしょう しんしょう しんしょう しんしょう しんしょう しんしゅう しんしゅ しんしゅ | ◇ ご予約完了 |

## 初期登録が完了いたしました。

この度は日産車体工場見学へお申し込みいただきましてありがとうございます。 ご入力いただいたメールアドレスに予約力レンダーのURLを記載したメールをお送りいたしました。

30分以内にメールが届かないようでしたらメールアドレスが間違っている場合がありますので、 再度正しいメールアドレスを入力してご登録ください。

お客様の入力したメールアドレスに、即時『初期登録メール』が届きます。 初期登録メールに記載のURLをクリックいただき、仮予約へお進みください。 (有効期限は初期登録から8日です)

※数回試してもメールが届かない場合は、ブロックされている可能性がございます。 他のメールアドレスまたは他の端末(パソコン・携帯等)をご使用ください。

| STEP 3                                                                             | 仮予約を行う                                                                                                    | ※システム上、最大1クラスと表                                                                                   | 記しています                          |  |  |  |  |  |
|------------------------------------------------------------------------------------|----------------------------------------------------------------------------------------------------|---------------------------------------------------------------------------------------------------|---------------------------------|--|--|--|--|--|
| *システム上、最大1                                                                         |                                                                                                    |                                                                                                   |                                 |  |  |  |  |  |
| 午前 09:                                                                             | 40~11:40 午後13:15~15:15                                                                                    |                                                                                                   |                                 |  |  |  |  |  |
| ×                                                                                  | 満員 最大 1クラス<br>ご予約可能                                                                                       | スまで ● 予約カレンダーに戻る                                                                                  |                                 |  |  |  |  |  |
| <ul> <li>見学:</li> <li>12</li> <li>12</li> <li>12</li> <li>32</li> <li>5</li> </ul> | <b>可能人数</b><br>クラス、最大40名(大人含む)になります。<br>クラスにつき大人の引率者様が1名以上同行してください。<br>クラス(120名)を超える場合は、2日に分けてのご見学や、<br>。 | <br>※表記の時間帯は固定です<br>開始時間は小学校の時間<br><sup>午前・午後に分けてのご見学をお願いいたしま</sup> (1時限目・4時限目は除く<br>尚、申し込み内容の詳細は | 帯に合わせます<br>〕<br>、別途弊社からご連絡いたします |  |  |  |  |  |
|                                                                                    | ご予約の情報(必須)                                                                                                |                                                                                                   |                                 |  |  |  |  |  |
|                                                                                    | ご予約日                                                                                                    | 2023年3月24日(金)                                                                                     |                                 |  |  |  |  |  |
|                                                                                    | 時間                                                                                                    | ● 午前 09:40~11:40 ○ 午後 13:15~15:15                                                                 | 1学年で40名を<br>超える場合は              |  |  |  |  |  |
|                                                                                    | ご予約人数                                                                                                    | 大人(18歳以上の方) 1 名 小学生 35 名                                                                          | 40名で記入                          |  |  |  |  |  |
|                                                                                    |                                                                                                    | (うち、支援学級 2 名 車椅子の方 0 名                                                                            | ※40名以上の場合は                      |  |  |  |  |  |
|                                                                                    |                                                                                                    |                                                                                                   | その他こ意見欄に記入してください                |  |  |  |  |  |
|                                                                                    |                                                                                                    | ▼月敏子とこ人力ください<br>〕 支援学級・車椅子・杖の方の人数は、工場見学の安全管理のため                                                   |                                 |  |  |  |  |  |
|                                                                                    | 学年/クラス数                                                                                                   | の情報として利用いたします。<br>5 学年 1 クラス                                                                      | クラス数は<br>「1」と入力                 |  |  |  |  |  |
|                                                                                    | 小学校の情報(必須)                                                                                                |                                                                                                   | ※クラス数はシステム上                     |  |  |  |  |  |
|                                                                                    | 学校名                                                                                                    | 平塚市立日産小学校【オンライン】                                                                                  | 「1」と入力してください                    |  |  |  |  |  |
|                                                                                    | 学校名(フリガナ)                                                                                                 | ヒラツカシリツニッサンショウガッコウ                                                                                |                                 |  |  |  |  |  |
|                                                                                    | 郵便番号                                                                                                    | 254 - 8610 郵便番号から住所を設定する<br>半角数字でご入力ください(例:123-5678)                                              |                                 |  |  |  |  |  |
|                                                                                    | 住所                                                                                                    | <b>都道府県</b> 神奈川県                                                                                  |                                 |  |  |  |  |  |
|                                                                                    |                                                                                                    | 市区町村(例:平塚市堤町2-1)<br>平塚市堤町2-1                                                                      |                                 |  |  |  |  |  |
|                                                                                    | 学校電話番号                                                                                                    | 0123-45-6789                                                                                      |                                 |  |  |  |  |  |
|                                                                                    | FAX番号                                                                                                    | 0123 - 45 - 6780                                                                                  |                                 |  |  |  |  |  |
|                                                                                    |                                                                                                    | 半角数字でご入力ください(例:03-1234-5678)                                                                      |                                 |  |  |  |  |  |
|                                                                                    | 引率代表者様の情報                                                                                                 |                                                                                                   |                                 |  |  |  |  |  |
|                                                                                    | 引率代表者様名                                                                                                   | 日産 太郎                                                                                             |                                 |  |  |  |  |  |
|                                                                                    | 引率代表者様名(フリガナ)                                                                                             | ニッサン タロウ                                                                                          |                                 |  |  |  |  |  |
|                                                                                    | メールアドレス (スマホ可)                                                                                            | ●●●●@●●.jp                                                                                        |                                 |  |  |  |  |  |
|                                                                                    | 予備メールアドレス(スマホ可)                                                                                           |                                                                                                   |                                 |  |  |  |  |  |
|                                                                                    |                                                                                                    | キ用央数字でこ人刀くたさい<br>● アドレスに誤りがある場合、ご連絡できないことがありますので<br>ご注意ください。                                      |                                 |  |  |  |  |  |
| 予備メールアドレス(スマホ可/                                                                    |                                                                                                    |                                                                                                   |                                 |  |  |  |  |  |
|                                                                                    | 確認用)                                                                                                    | 半角英数字でご入力ください                                                                                     |                                 |  |  |  |  |  |
|                                                                                    | 携帯電話番号(必須)                                                                                                | 090 - 0000 - 0000                                                                                 |                                 |  |  |  |  |  |
|                                                                                    |                                                                                                    | 半角数字でご入力ください(例:090-1234-5678)                                                                     |                                 |  |  |  |  |  |

| その他                       |                                                                                                    |
|---------------------------|----------------------------------------------------------------------------------------------------|
|                           |                                                                                                    |
| 記念写真                      | ○ 撮影する ○ 撮影しない 「撮影しない」を選択                                                                                                    |
|                           | <ul> <li>         ・1 工場内は、撮影禁止ですが、弊社スタッフがクラスごとに記念写<br/>真を撮影することが可能です。         ・・・・・・・・・・・・・・・・・・・・・・・・・・・・・</li></ul>                                                                                                    |
| カメラマンの同行                  | ○ 有                                                                                                    |
| 見学目的                      | ● 社会科見学 ○ 修学旅行 ○ 学習 ○ その他                                                                                                    |
| 当社をお選びになった理由              | <ul> <li>● HPをみて ○ 以前に湘南工場を見学したことがある</li> <li>○ 友人・知人に聞いて ○ その他</li> </ul>                                                                                                    |
| <b>来場手段</b><br>(必須・複数選択可) | □ 📌 徒歩(電車を含む) □ 🚔 貸切観光バス 台                                                                                                    |
|                           | □ ■ 路線バス □ ■ マイクロバス 台                                                                                                    |
|                           | □■Ⅰ貸切路線型バス 台                                                                                                    |
|                           | 1 上記以外の手段でご来場を希望される方がいる場合は、下記をご<br>入力ください。                                                                                                    |
|                           |                                                                                                    |
|                           | ◎その他 「その他」を選択                                                                                                    |
|                           | <ul> <li>         ・ (電車含む)、路線バス、その他以外の方は、車の台数を半<br/>・ (新たち)、路線バス、その他以外の方は、車の台数を半<br/>・ (新たち)、<br/>・ (本たち)、<br/>・ (本たち)、<br/>・</li></ul> |
| 見学前後のご予定                  |                                                                                                    |
|                           | .\/                                                                                                    |
|                           |                                                                                                    |
|                           | 200文字以内でご入力ください                                                                                                    |
|                           | (1) 主体の児里数」<br>(40名以上の場合)                                                                                                    |
|                           |                                                                                                    |
| その他ご意見、ご要望                |                                                                                                    |
|                           | (複数クラスの場合)                                                                                                    |
|                           | ③3クラス 1.大きな部屋で参加                                                                                                    |
|                           | ④2     2.各教室からそれぞれ参加       ③ 時限別にそれぞれ参加                                                                                                    |
|                           | 300文字以内でご入力ください                                                                                                    |
|                           | ① ご質問、配慮を要する方の有無など、こちらにご入力ください。 ※参加人数が40名以上の場合                                                                                                    |
|                           | ※弊社にはご昼食場所のスペースはございません。 こちらに記入してください                                                                                                    |

弊社の「お申し込みにあたってび」をご覧の上、同意いただける場合は下記同意欄にチェックを入れてください。

□同意する

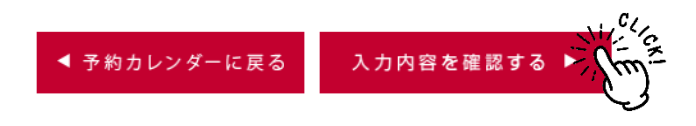

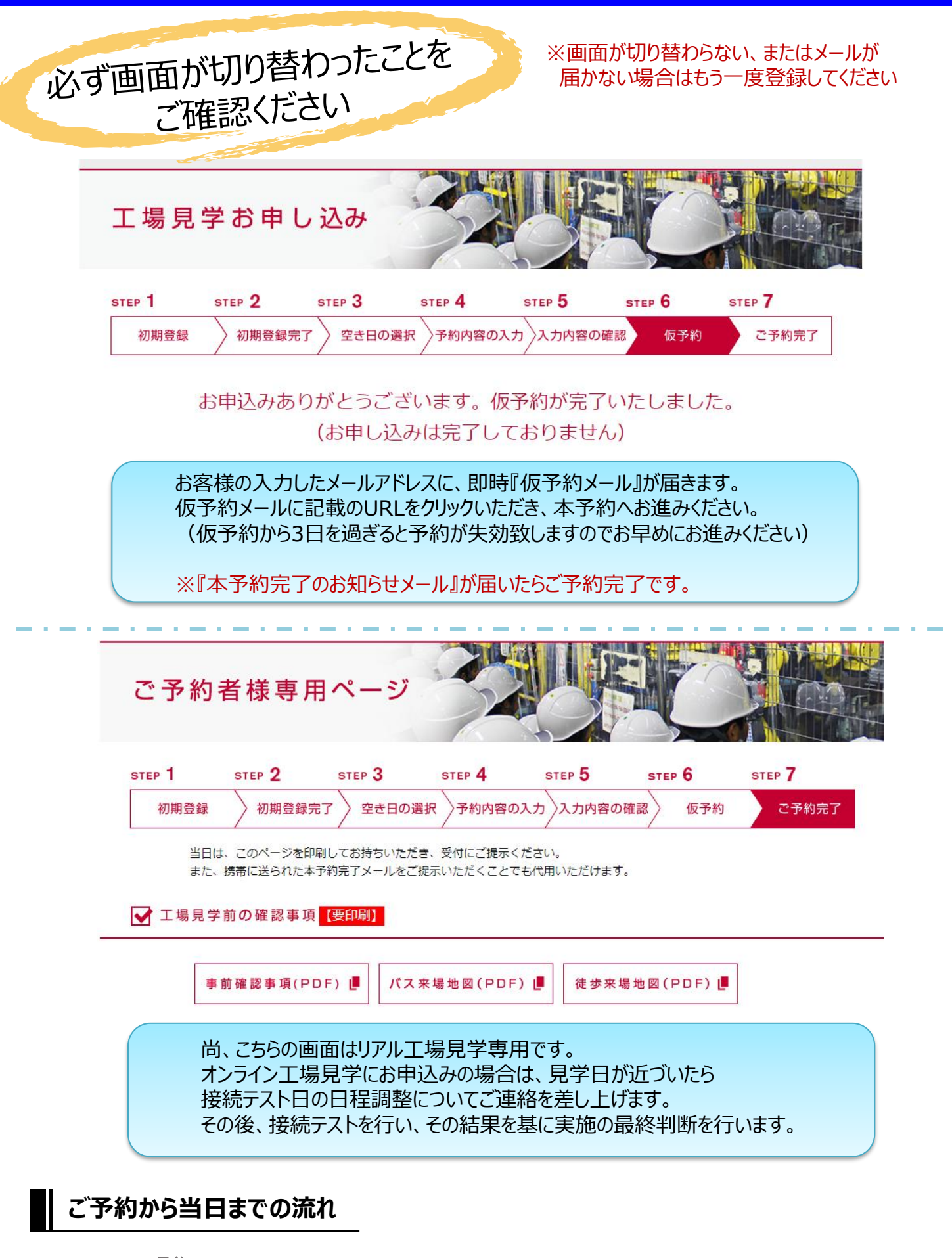

<u>STEP1.予約</u>

STEP2.日程調整

<u>STEP3.招待メール</u>

<u>STEP4.通信テスト</u>

<u>STEP5.本番当日</u>

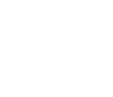

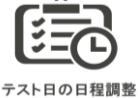

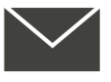

招待メール送付

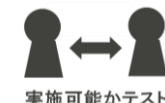

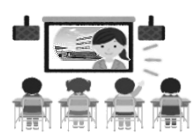